# **Niramaya New Version**

### How to Add Beneficiaries in the Dashboard for Niramaya New Enrolment.

- Step:1 Login NGO's Dashboard
- Step:2 Find 'Niramaya New Version' option in the left menu and click on (+) symbol 25 thenationaltrust.gov.in/auth/roaccount/new\_version\_list2024-25.php 밂 YAHOO Mail 🧧 G Translate 🌀 G 🔄 UnicodeConvert 💈 NTAdmin 🛃 MP3 Downloads 🐧 Yahoo Email 💈 NGO LINK1 🚊 NGO LINK 2 Dashboard Welcome Demo NGO Niramaya New Version Enter App. ID: F Manage Scheme Benificiaries / Trainee / PwDs Management Add New Beneficiary New LLC NGO application S.NO. APPLICATION ID PWD NAME DOB

#### Step:3 Click on See Beneficiary List and Click on Add New Beneficiary button

| $\leftrightarrow$ $\rightarrow$ C $\stackrel{\bullet\bullet}{\rightarrow}$ thenationaltrust.gov.in/auth/roaccount/new_verse | sion_list2024-25.php  |                            |               |              |                |  |  |  |  |  |
|----------------------------------------------------------------------------------------------------|-----------------------|----------------------------|---------------|--------------|----------------|--|--|--|--|--|
| 맘 🛛 🔀 YAHOO Mail 🔤 G Translate 🕝 G 🔟 UnicodeConvert 🛔                                                                       | NTAdmin 🖸 MP3 Downloa | ds  🤁 Yahoo Email          | 🤶 NGO LINK1 🚦 | 👔 NGO LINK 2 | 🟦 Smart Play 🕥 |  |  |  |  |  |
|                                                                                                    |                       |                            |               |              |                |  |  |  |  |  |
|                                                                                                    |                       |                            |               |              |                |  |  |  |  |  |
| ⇒ Dashboard                                                                                                    | Welcon                | ne Demo                    | NGO           |              |                |  |  |  |  |  |
| → Niramaya New Version E                                                                                                    | 3                     | Enter App. ID: Enter Name: |               |              |                |  |  |  |  |  |
| See Beneficiary List                                                                                                    |                       |                            |               |              |                |  |  |  |  |  |
| • Bulk Pay List                                                                                                    | Add New Beneficia     | ry <b>1</b>                |               |              |                |  |  |  |  |  |
| See Bulk-Pay Batches                                                                                                    | S.NO. AF              | PLICATION ID               | PWD NAME      | DOB          | UDID NO.       |  |  |  |  |  |
| → Manage Scheme E                                                                                                    | Ð                     |                            |               |              |                |  |  |  |  |  |

**Step:4** Click on **New Beneficiary** for fresh application or click **on Existing Beneficiary (Renewal)** for renewal of Niramaya. Put correct application ID in case of renewal

| thenationaltrust.gov.in/auth/Niramaya/HTM                                                                                                    | L/new4.php?login_id=DRAM2035 |                            |                                 |                       |                             |                    |              | Q 2 |  |  |  |  |
|----------------------------------------------------------------------------------------------------|------------------------------|----------------------------|---------------------------------|-----------------------|-----------------------------|--------------------|--------------|-----|--|--|--|--|
| 🔄 G Translate 🕝 G 📶 UnicodeConvert                                                                                                    | 🚊 NTAdmin 🛃 MP3 Downloads    | 👔 Yahoo Email  💈 NGO LINK1 | 🚊 NGO LINK 2 📑 Smart Play       | 😚 BULK SMS NEW 🍸 My C | Cases - Yahoo S 🔰 Antivirus | 💣 Database Login 🛛 | Nimbus Login |     |  |  |  |  |
|                                                                                                    |                              | ereta 3                    | राष्ट्रीय न्यास<br>The National | Trust                 |                             |                    |              |     |  |  |  |  |
| Department of Empowerment of Persons with Disabilities<br>Ministry of Social Justice & Empowerment, Govt. of India<br>Niramaya Enrolment Form |                              |                            |                                 |                       |                             |                    |              |     |  |  |  |  |
| • New Beneficiary                                                                                                    | Existing Beneficiar          | y (Renewal)                |                                 |                       |                             |                    |              | ł   |  |  |  |  |
| UDID Number* :                                                                                                    |                              | Date of Birth :            | :                               |                       |                             |                    |              |     |  |  |  |  |
| Enter UDID Number                                                                                                    |                              | dd-mm-yyyy                 |                                 |                       | Validate UDID               |                    |              |     |  |  |  |  |
| NI                                                                                                    |                              |                            | ■ _ 411 -                       | N                     |                             |                    |              |     |  |  |  |  |

**Step:5** Enter correct **UDID Number** and **Date of Birth** and **Validate** the UDID. After validate, All the details of Beneficiary will be fetched from UDID and filled automatically.

| • New Beneficiary Existing | New Beneficiary Existing Beneficiary (Renewal) |               |  |  |  |  |  |  |  |  |  |  |
|----------------------------|------------------------------------------------|---------------|--|--|--|--|--|--|--|--|--|--|
| Personal Details           |                                                |               |  |  |  |  |  |  |  |  |  |  |
| UDID Number* :             | Date of Birth :                                |               |  |  |  |  |  |  |  |  |  |  |
| DL12345678912345           | 01-01-2000                                     | Validate UDID |  |  |  |  |  |  |  |  |  |  |

**Step:6** Fill all required details in the form and **Submit** 

| Choose your bank name                                                                              | Account Number* :                 | IFSC* :<br>ABCD0001000 | Mobile No. linked with Bank* :<br>9777777777 | Verify |
|----------------------------------------------------------------------------------------------------|-----------------------------------|------------------------|----------------------------------------------|--------|
|                                                                                                    | -                                 |                        |                                              |        |
| Upload (Passbook/Cheque)* :<br>Choose File RTGS_Norm (1).p<br>(PDF, jpeg, jpg and png image with s | df<br>vize 3 KB to 30 KB allowed) |                        |                                              |        |
|                                                                                                    |                                   |                        |                                              |        |
| ee Detail                                                                                          |                                   |                        |                                              |        |
| Fee Detail<br>lect Payment Category                                                                | Fee Amount                        |                        |                                              |        |
| Fee Detail<br>lect Payment Category<br>Non-BPL                                                     | Fee Amount<br>∽ 500               |                        |                                              |        |

**Step:7** Choose **Pay Later**, If you want to submit applications in BULK Or you can proceed for payment by clicking on **Proceed to Pay** for single application submission.

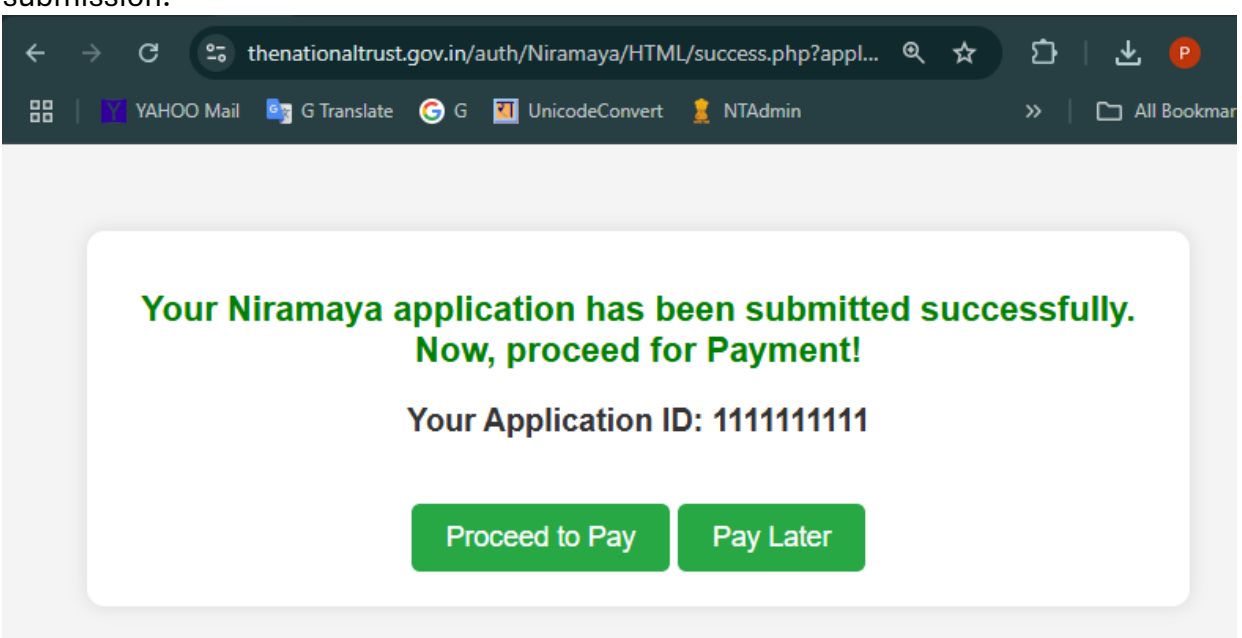

**Step:8** Click on **See Beneficiary List**. After submission of the application, you can find the Beneficiary details

| $\leftarrow$ $\rightarrow$ C $\cong$ thenationaltrust.gov.in/auth/roaccount/new_version | list2024-25.       |                                                         |                |            |          |             |          |            |                 |                  |               |                  |          | i 🕹 🙆 i |
|-----------------------------------------------------------------------------------------|--------------------|---------------------------------------------------------|----------------|------------|----------|-------------|----------|------------|-----------------|------------------|---------------|------------------|----------|---------|
| 田 🛛 VAHOO Mail 🏷 G Translate 🎯 G 🔝 UnicodeConvert 💈 NTA                                 | dmin 🔝 N           | nin 🔝 MP3 Downloads - 🤾 Yahoo Email 🤰 NGO LINK1  🛔 NGO  |                |            |          | iy 🚱 BULK S | MS NEW   |            |                 | 🚰 Database Login |               |                  |          |         |
|                                                                                         |                    |                                                         |                |            |          |             |          |            |                 |                  |               |                  |          |         |
| + Dashboard                                                                             | We                 | Welcome Demo NGO Niramaya Instruction Manual of Downloa |                |            |          |             |          |            |                 |                  | oad Change Pa | issword          | 🍌 Logout |         |
|                                                                                         | /                  |                                                         | Enter App. ID: |            | Enter Na | ne:         |          | Enter U    | JDID:           | FI               | nancial Year: | Sauch            |          |         |
| See Beneficiary List                                                                    |                    |                                                         |                |            |          |             |          | 20         | 25-26 ¥         | Soarch           |               |                  |          |         |
| Bulk Pay List                                                                           | Add New Resellcary |                                                         |                |            |          |             |          |            |                 |                  |               |                  |          |         |
| > See Bulk-Pay Batches                                                                  | SNO                | APPLICATION                                             | ID             | DWD NAME   |          | DOB         | LIDI     | D NO       | EINANCIAL VEAR  | APPLICATION      | PAYMENT       |                  |          | ACTION  |
| + Manage Scheme                                                                         | 0.40.              | ALCAHON I                                               |                | P TTO NAME |          | 000         | UDI      | o no.      | T INANGIAL TEAR | STATUS           | STATUS        | DOLK PAI         |          |         |
| + Benificiaries / Trainee / PwDs Management                                             | 1                  | 111111111111                                            | 111 Test Na    | me 1       | 20       | 10-02-23    | DL123456 | 5789123456 | 01-04-2025      | submitted        |               | Add in Bulk List |          |         |
| + New LLC NGO application                                                               | 2                  | 22222222222222                                          | 222 Test Na    | me 2       | 20       | 10-02-23    | DL12345  | 678900000  | 01-04-2025      | submitted        |               | Add in Bulk List |          |         |
| * LG Management 🔳                                                                       |                    |                                                         | _              |            |          | _           | _        | _          |                 |                  |               |                  | _        |         |
| + Print Niramaya E-card                                                                 |                    |                                                         |                |            |          | ~           | < 1      | > >>       | Page            |                  |               |                  |          |         |
|                                                                                         |                    |                                                         |                |            |          |             |          |            |                 |                  |               |                  |          |         |

**Step:9** To see Beneficiaries list enrolled by the NGO in FY 2024-25, choose **Financial Year** – 2024-25. If you want to see Beneficiaries list of FY 2025-26, choose **Financial Year** – 2025-26.

| C = thenationaltrust.gov.in/autn/roaccount/new_versi  |         |                          |                           |                         |                               |                  |                      |               |                  | u z 🖕 : |
|-------------------------------------------------------|---------|--------------------------|---------------------------|-------------------------|-------------------------------|------------------|----------------------|---------------|------------------|---------|
| 믑 🛛 🙀 YAHOO Mail 🏷 G Translate 🕝 G 🖪 UnicodeConvert 🤰 | NTAdmin | 🛂 MP3 Downloads 🛛 【 Yaho | o Email 🚊 NGO LINK1 💈 NGO | O LINK 2 📫 Smart Play 🔇 | BULK SMS NEW Y My Cases - Yah |                  | 🚰 Database Login     |               |                  |         |
|                                                       |         |                          |                           |                         |                               |                  |                      |               |                  |         |
| * Dashboard                                           | V       | Velcome Demo             | NGO                       |                         | Niramaya In                   | struction Manual | ad Change Passw      | rord 🔔 Logout |                  |         |
| * Niramaya New Version                                |         | En                       | ter App. ID:              | Enter Name:             | Enter                         | UDID:            | DID: Financial Year: |               |                  | _       |
| See Beneficiary List                                  |         |                          |                           |                         |                               |                  |                      | 25-26 🗸       | Search           |         |
| Bulk Pay List                                         | Add     | New Beneficiary          |                           |                         |                               |                  |                      |               |                  |         |
| See Bulk-Pay Batches                                  | S NO    | APPLICATION ID           | PWD NAME                  | DOB                     | UDID NO                       | FINANCIAL YEAR   | APPLICATION          | PAYMENT       | BUI K PAY        | ACTION  |
| * Manage Scheme E                                     |         |                          |                           |                         |                               |                  | STATUS STATUS        |               |                  |         |
| * Benificiaries / Trainee / PwDs Management           | 1       | 111111111111111          | Test Name 1               | 2010-02-2               | 23 DL123456789123456          | 01-04-2025       | submitted            |               | Add in Bulk List |         |
| + New LLC NGO application                             | 2       | 2222222222222222         | Test Name 2               | 2010-02-                | 23 DL12345678900000           | 01-04-2025       | submitted            |               | Add in Bulk List |         |
| ⁺ LG Management Œ                                     | 3       |                          |                           |                         |                               |                  |                      |               |                  |         |
| * Print Niramaya E-card                               |         |                          |                           |                         | K K T > >>                    | Page             |                      |               |                  |         |
|                                                       |         |                          |                           |                         |                               |                  |                      |               |                  |         |

## How to Add Beneficiaries in the BULK LIST

- Step:1 Login NGO's Dashboard
- Step:2 Find 'Niramaya New Version' option in the left menu and click on (+) symbol

| ← → C thenationaltrust.gov.in/auth/roaccount/net    | v_version_list2( | 024-25.php          |               |             |              |   |  |  |  |
|-----------------------------------------------------|------------------|---------------------|---------------|-------------|--------------|---|--|--|--|
| 맘   🦉 YAHOO Mail 🤖 G Translate 🌀 G 🔃 UnicodeConvert | 🚊 NTAdmin        | MP3 Downloads       | 🚹 Yahoo Email | 🚊 NGO LINK1 | 🤰 NGO LINK 2 |   |  |  |  |
|                                                     |                  |                     |               |             |              |   |  |  |  |
|                                                     |                  |                     |               |             |              |   |  |  |  |
| <sup>→</sup> Dashboard                              |                  | Welcome             | e Demo        | NGO         |              |   |  |  |  |
| → Niramaya New Version                              |                  | Enter App. ID:      |               |             |              |   |  |  |  |
| → Manage Scheme                                     | Ð                |                     |               |             |              |   |  |  |  |
| → Benificiaries / Trainee / PwDs Management         | •                | Add New Beneficiary |               |             |              |   |  |  |  |
| → New LLC NGO application                           |                  | S.NO. APPL          | CATION ID     | PWD NAM     | E DOB        | l |  |  |  |
|                                                     | (F)              |                     |               |             |              |   |  |  |  |

**Step:3** Click on **See Beneficiary List** and click on **Add in Bulk List** button. You can add upto 50 beneficiaries in the bulk list.

| ← → ♂ 🛱 thenationaltrust.gov.in/auth/roaccount/new_version_l | st2024-25                                              | i.php            |             |                       |                            |                 |                  |                 | @, ☆             | ଦ୍ର : 🕹 🖞 |
|--------------------------------------------------------------|--------------------------------------------------------|------------------|-------------|-----------------------|----------------------------|-----------------|------------------|-----------------|------------------|-----------|
| 믑 📔 VAHOO Mail 🏷 G Translate 📀 G 🖬 UnicodeConvert 🚊 NTAd     | dmin 🖸 MP3 Downloads 🧃 Yahoo Email 🚊 NGO LINK1 🚊 NGO L |                  |             | 2 🟦 Smart Play 🙆 BULK | SMS NEW Y My Cases - Yahoo | S 💙 Antivirus 🛛 | P Database Login |                 |                  |           |
|                                                              |                                                        |                  |             |                       |                            |                 |                  |                 |                  |           |
| * Dashboard                                                  | W                                                      | elcome Demo      | 🌱 Downl     | oad Change Pass       | word 🔒 Logout              |                 |                  |                 |                  |           |
| * Niramaya New Version                                       | /                                                      | Ente             | er App. ID: | Enter Name:           | Enter U                    | DID:            | Fir              | Financial Year: |                  |           |
| See Beneficiary List                                         |                                                        |                  |             |                       |                            |                 | 202              | 5-26 ♥          | Search           |           |
| Bulk Pay List                                                | Add Net                                                | w Beneficiary    |             |                       |                            |                 |                  |                 |                  |           |
| See Bulk-Pay Batches                                         |                                                        | APPLICATION ID   | DWD NAME    | DOP                   |                            |                 | APPLICATION      | PAYMENT         |                  | ACTION    |
|                                                              | 3.NO.                                                  | AFFEIGATIONID    | PYTO ROME   | 000                   | UDID NO.                   | PINANCIAL TEAR  | STATUS           | STATUS          | DOLK PAT         | Action    |
| * Benificiaries / Trainee / PwDs Management                  | 1                                                      | 11111111111111   | Test Name 1 | 2010-02-23            | DL123456789123456          | 01-04-2025      | submitted        |                 | Add in Bulk List |           |
| → New LLC NGO application                                    | 2                                                      | 2222222222222222 | Test Name 2 | 2010-02-23            | DL12345678900000           | 01-04-2025      | submitted        | $\rightarrow$   | Add in Bulk List |           |
| * LG Management                                              |                                                        |                  |             | _                     |                            |                 |                  |                 |                  |           |
| + Print Niramaya E-card                                      |                                                        |                  |             | **                    | < 1 > >>                   | Page            |                  |                 |                  |           |
|                                                              |                                                        |                  |             |                       |                            |                 |                  |                 |                  |           |

**Step:4** Click on **Bulk Pay List** to see the Beneficiaries. Now, click on **Create Batch** after adding all beneficiaries for further submission.

| ← → ♂ thenationaltrust.gov.in/auth/roaccount/bulklist.php |                  |                                       |                                         |                                |                                | 속 1                   | ¥ 🛛 :         |  |  |  |  |  |
|-----------------------------------------------------------|------------------|---------------------------------------|-----------------------------------------|--------------------------------|--------------------------------|-----------------------|---------------|--|--|--|--|--|
| 믬 🛛 📲 YAHOO Mail 🌆 G Translate G G 🚺 UnicodeConvert 🛔 NTA | Admin 🔝 MP3 Dowi | iloads 🧃 Yahoo Email 🚊 NGO LINK1 🚊 NG | 50 LINK 2 🔅 Smart Play 🚱 BULK SMS NEW 🌱 | My Cases - Yahoo S 🚺 Antivirus | 😴 Database Login 🛛 🕝 Nimbus Lo |                       | All Bookmarks |  |  |  |  |  |
|                                                           |                  |                                       |                                         |                                |                                |                       |               |  |  |  |  |  |
| + Dashboard                                               | Welcor           | ne Demo NGO                           |                                         | Niramaya                       | Instruction Manual 🏻 🌱 Down    | nload Change Password | 🔈 Logout      |  |  |  |  |  |
|                                                           |                  | Bulk Payment of the Niramaya          |                                         |                                |                                |                       |               |  |  |  |  |  |
| See Beneficiary List                                      | S.NO.            | APPLICATION TYPE                      | APPLICATION ID                          | PWD NAME                       | FEE AMOUNT                     | ACTION                |               |  |  |  |  |  |
| Bulk Pay List                                             | 1                | ranaw                                 | 1111111111111                           | Test Name 1                    | 250                            | Delete Entry          |               |  |  |  |  |  |
| See Bulk-Pay Batches                                      |                  | lenew                                 |                                         | Test Nome 1                    | 2.50                           | Delete Lifuy          |               |  |  |  |  |  |
| + Manage Scheme                                           | 2                | renew                                 | 22222222222222                          | Test Name 2                    | 250                            | Delete Entry          |               |  |  |  |  |  |
| * Benificiaries / Trainee / PwDs Management               |                  |                                       |                                         | Total Amoun                    | t: 500.00                      |                       |               |  |  |  |  |  |
|                                                           |                  |                                       | Crea                                    | to Batch                       |                                |                       |               |  |  |  |  |  |
| * LG Management 🛛 🕀                                       |                  |                                       | Cito                                    |                                |                                |                       |               |  |  |  |  |  |

- Step:5
  After creating the Batch, click on See Bulk Pay Batches. If you want to Pay through Challan by Bank Deposit, click on Generate Challan and Download the PDF copy of challan. Kindly Note that, after Generating Challan, you can not pay Online.
  - Or
- 2. If you want to pay Online via Payment Gateway, click on **Online Pay** button and complete the payment through UPI, Credit Card/Debit Card etc. **Kindly Note that, after choosing Online Pay option, you can not proceed for offliine payment.**

| ← → C !           | thenationaltrust.gov.in/auth/roaccount/bulkba | ch.php  |               |                 |                                        |                   |        |          |                    |         |        |         | @ ☆    | ប 🗆    | 🗄 😰 🗄  |
|-------------------|-----------------------------------------------|---------|---------------|-----------------|----------------------------------------|-------------------|--------|----------|--------------------|---------|--------|---------|--------|--------|--------|
|                   | Mail 🄄 G Translate 🕞 G 📶 UnicodeConvert 🍴     | NTAdmin | MP3 Downloads | 【 Yahoo Email 🔒 | NGO LINK 1 👔 NGO LINK 2 🏦 Smart Play 🧉 | BULK SMS NEW 🍸 My |        |          | tivirus 😭 C        |         |        |         |        |        |        |
|                   |                                               |         |               |                 |                                        |                   |        |          |                    |         |        |         |        |        |        |
|                   |                                               | -       |               |                 |                                        |                   |        |          |                    |         |        |         |        | _      | _      |
| * Dashboard       |                                               | V       | Velcome D     | Demo NGO        | Nira                                   | maya Instru       | 🌱 Do   | wnload C | ad Change Password |         | Logout |         |        |        |        |
| * Niramaya Nev    | w Version                                     |         |               |                 |                                        |                   |        | DAVATENT | DAVANDALT          | PAYMENT |        |         |        |        |        |
| • See Benefici    |                                               | S.NO.   | BULK ID       | NGO ID          | APPLICATION IDS                        |                   | AMOUNT | MODE     | STATUS             | RECEIPT | NO.    | CHALLAN | ACTION |        |        |
| • Bulk Pay Lis    | st 🔹                                          |         |               |                 |                                        |                   |        |          |                    | no.     |        | _       | _      | _      | _      |
| See Bulk-Pa       | ay Batches                                    | 1       | BULK_22783    | DRAM20356917    | 11111111111111, 2222222222222          |                   | 500    |          |                    |         |        | Challan | Onli   | ne Pay | Delete |
| * Manage Sche     | eme                                           | œ       |               |                 |                                        |                   |        |          |                    |         |        |         |        |        |        |
| * Benificiaries / | / Trainee / PwDs Management                   | Œ       |               |                 |                                        |                   |        |          |                    |         |        |         |        |        |        |
| * New LLC NGO     | O application                                 |         |               |                 |                                        |                   |        |          |                    |         |        |         |        |        | •      |
|                   |                                               | -       |               |                 |                                        |                   |        |          |                    |         |        |         |        |        |        |

**Step:6** If you have generated Challan, please deposit the amount from the Bank branch mentioned on the challan and share the scanned copy of the Challan *(Sign and Seal by Bank)* with the National Trust through email to **niramayasupport@thenationaltrust.in** 

## For any Technical Support

Contact on – 9266866131 / 9266866130 Or Email – niramayasupport@thenationaltrust.in

> Working hours: Mon-Fri : 9.30 AM – 5.30 PM